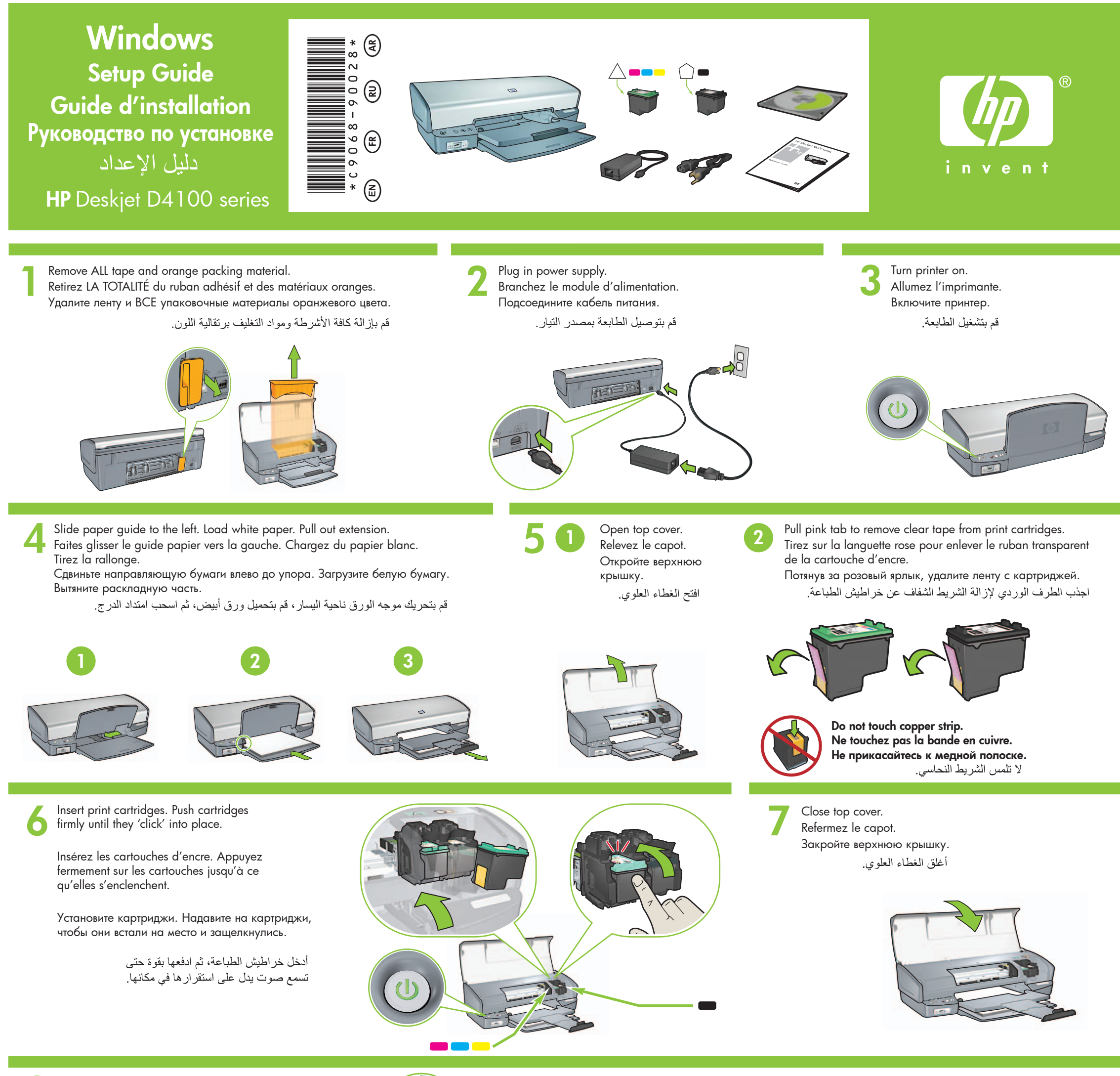

Connect USB cable. Connectez le câble USB. Подключите кабель USB. قم بتوصيل كبل USB.

8

 $\bigcirc$ 

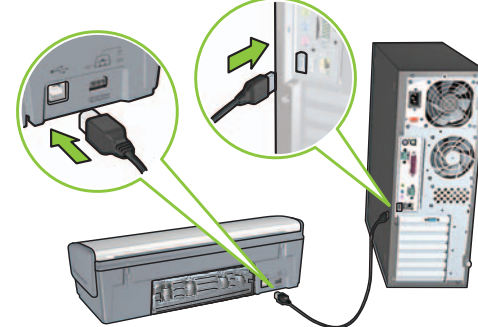

Purchase a USB cable separately if it is not included. Achetez un câble USB séparément si aucun n'est inclus. Приобретите кабель USB, если он не входит в комплект поставки. قم بشراء کبل USB بشکل منفصل، إذا لم يکن مرفقًا.

## Install printer software

- 1 A wizard displays on your computer.
- 2 Follow the screens.
- **3** Insert the CD when directed.
- 4 Select hphipa.inf when prompted.

## Windows XP / Windows 2000

## Installez le logiciel d'impression

- 1 Un Assistant s'ouvre sur votre ordinateur.
- **2** Suivez les invites qui s'affichent.
- **3** Insérez le CD lorsque vous y êtes invité.
- 4 Sélectionnez **hphipa.inf** lorsque vous y êtes invité.

## Установите программное обеспечение принтера

- На экране компьютера отображается мастер установки.
- 2 Следуйте инструкциям на экране.
- 3 По требованию установите компакт-диск.
- 4 Укажите файл **hphipa.inf** по запросу операционной системы.

# تثبيت برامج الطابعة ١- يظهر معالج على شاشة جهاز الكمبيوتر. ٢- اتبع التعليمات المعروضة على الشاشات. ٣- أدخل القرص المضغوط عندما يُطلب منك ذلك. ٤- حدد hphipa.inf عندما يُطلب منك ذلك.

USB

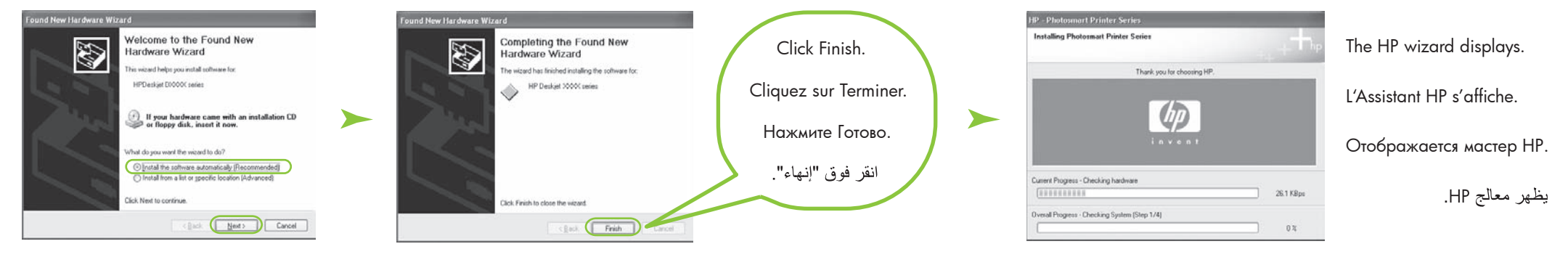

- **5** The HP wizard screen displays.
- 6 Click Finish in the first wizard.
- **7** Follow onscreen instructions in the HP wizard.
- **5** L'Assistant HP s'affiche.
- 6 Cliquez sur Terminer dans le premier Assistant.
- **7** Suivez les instructions qui s'affichent dans l'Assistant HP.
- 5 Отображается мастер HP.
- 6 В первом мастере нажмите Готово.7 Следуйте инструкциям на экране мастера HP.

 • تظهر شاشة معالج HP. ٦- انقر فوق "إنهاء" في المعالج الأول.
 ٧- انبع التعليمات التي تظهر على الشاشة في معالج HP.

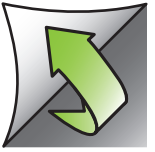

## Install printer software

- 1 A wizard displays on your computer.
- 2 Follow the screens.
- 3 Insert the CD when directed.

## Installez le logiciel d'impression

- 1 Un Assistant s'ouvre sur votre ordinateur.
- 2 Suivez les invites qui s'affichent.
- 3 Insérez le CD lorsque vous y êtes invité.

#### Установите программное обеспечение принтера

- 1 На экране компьютера отображается мастер установки.
- 2 Следуйте инструкциям на экране.
- 3 По требованию установите компакт-диск.

## تثبيت برامج الطابعة

 ديظهر معالج على شاشة جهاز الكمبيوتر. ٢- أتبع التعليمات المعروضة على الشاشات. ٣- أدخل القرص المضغوط عندما يُطلب منك ذلك.

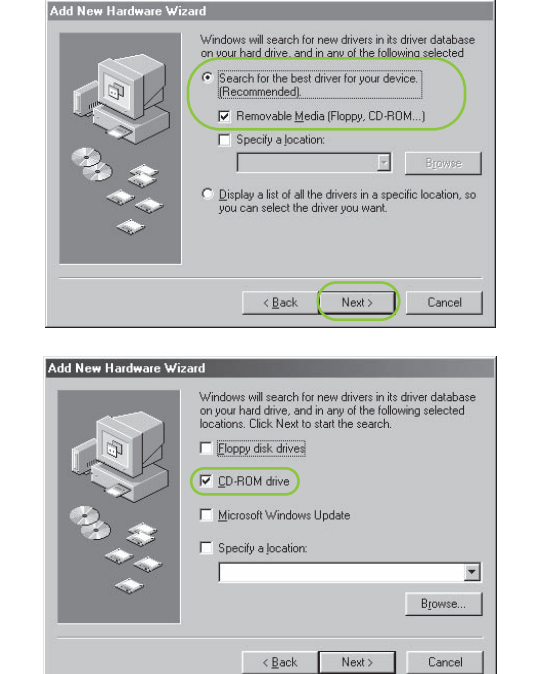

Windows Me

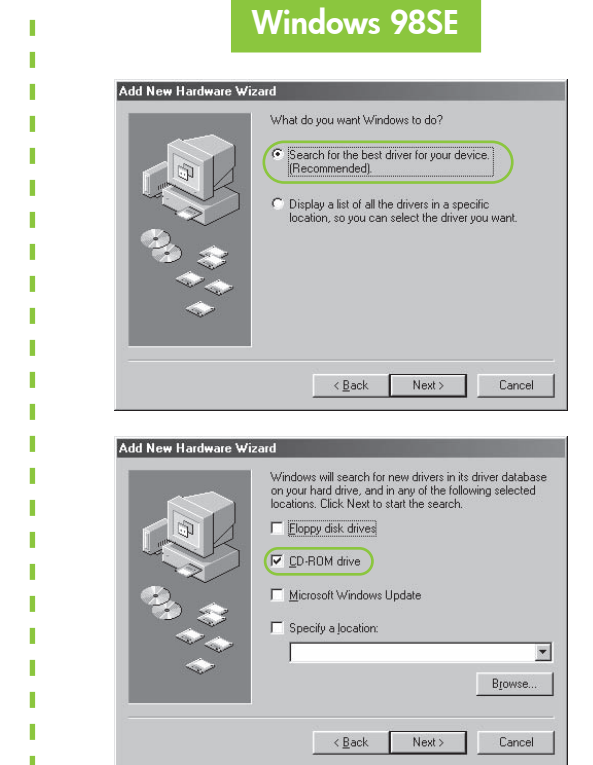

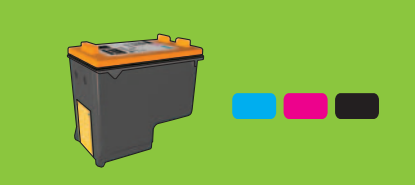

For virtually grain-free color photos that have exceptional fade resistance, purchase a photo print cartridge.

Pour obtenir des photos sans grain et avec une résistance exceptionnelle à la décoloration, achetez une cartouche d'encre photo.

Если необходимо выполнять печать цветных фотографий почти без зернистости с высокой стойкостью к выцветанию, приобретите фотокартридж.

للحصول على صور فوتو غرافية خالية من التحبب بشكل فعلى وتتميز ألوانها بجودة فائقة لا تبهت، قم بشراء خرطوشة طباعة صور فوتوغرافية.

Need more help?

#### Pas d'écran ?

dans

l'écran.

- 1. Cliquez sur le bouton 1. Click the **Start** button, then Démarrer, puis sélectionnez Exécuter.
- 2. Click the Browse button.

No screens?

select Run.

- 3. Select HPPP CD in the Look in drop-down list.
- 4. Select **Setup**, then click the **Open** button.
- 5. Click **OK**, then follow the onscreen instructions.

## Нет экранов?

- 1. Нажмите кнопку Пуск, затем выберите Запустить.
- 2. Нажмите кнопку Обзор.
- 3. Выберите НРРР СД в ниспадающем списке Папка.
- 4. Выберите файл Setup, затем нажмите кнопку Открыть.
- 5. Нажмите ОК и следуйте инструкциям на экране.

## ۱ - انقر فوق زر "ابدأ"، ثم حدد "تشغیل".

لم تظهر أية شاشات؟

- ۲- انقر فوق زر "استعراض".
- ٣- حدد HPPP CD (القرص المضغوط HPPP) في القائمة المنسدلة "بحث

٤- حدد Setup (إعداد)، ثم انقر فوق زر

 ٥- انقر فوق "موافق"، ثم اتبع التعليمات التي تظهر على الشاشة.

Plus d'informations ? Требуется помощь? هل تحتاج إلى مزيد من المساعدة؟ www.hp.com/support

فى حالة فشل التثبيت...

#### If the installation fails...

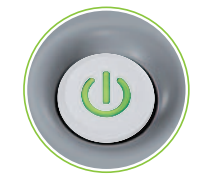

Make sure printer is powered on. Assurez-vous de la mise sous tension de l'imprimante.

Убедитесь, что принтер включен. تأكد من أن الطابعة قيد التشغيل.

#### Si l'installation échoue...

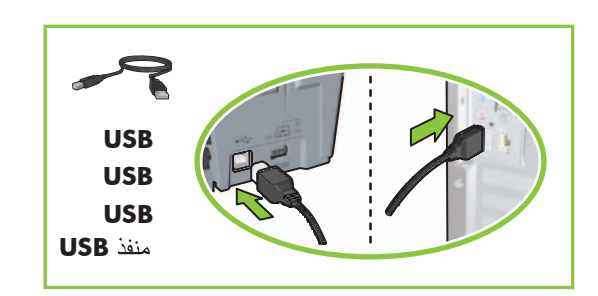

Make sure cable connections are secure. Vérifiez les branchements des câbles. Проверьте надежность подсоединения кабелей. تأكد من أن توصيلات الكبل مثبتة بإحكام.

### Если в процессе установки обнаружены неполадки...

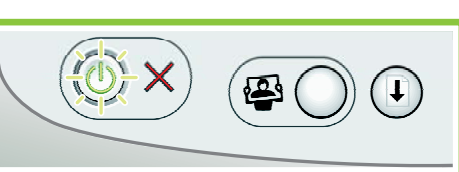

If these lights are flashing, start at the beginning of this Setup Guide. Si ces voyants clignotent, commencez par le début de ce Guide d'installation. Если эти индикаторы мигают, вернитесь к началу руководства по установке.

إذا كانت هذه المصابيح تومض، فقم بتنفيذ الخطوات من بداية دليل الإعداد هذا.

## If the problem persists:

1. Remove the CD from the computer's CD-ROM drive, then disconnect the printer cable from the computer.

## Si le problème persiste :

1.

## Если устранить неполадку не удалось:

- Retirez le CD du lecteur de CD-ROM 1. Извлеките компакт-диск из дисковода de votre ordinateur, puis débranchez для компакт-дисков, затем отсоедините le câble de l'imprimante de l'ordinateur.
- Redémarrez l'ordinateur

кабель принтера от компьютера.

## في حالة استمرار المشكلة:

- أخرج القرص المضغوط من محرك الأقر اص المضغوطة، ثم افصل كبل الطابعة عن جهاز الكمبيوتر

2. Cliquez sur le bouton Parcourir.

3. Sélectionnez le **CD HPPP** dans

cliquez sur le bouton Ouvrir.

5. Cliquez sur OK, puis suivez les

instructions qui apparaissent à

4. Sélectionnez Setup, puis

la liste déroulante Rechercher

- Restart the computer.
- 3. Temporarily disable any software firewall or close any anti-virus software. Re-start these programs after the printer is installed.
- 4. Insert the printer software CD in the computer's CD-ROM drive, then follow the onscreen instructions to install the printer software.
- After the installation finishes, 5. restart the computer.
- 3. Désactivez ou fermez temporairement vos logiciels pare-feu et antivirus. Redémarrez ces programmes une fois l'imprimante installée.
- 4. Insérez le CD-ROM du logiciel d'impression dans le lecteur de l'ordinateur, puis suivez les instructions à l'écran pour installer le logiciel de l'imprimante.
- 5. Une fois l'installation terminée, redémarrez l'ordinateur.

- Перезагрузите компьютер
- 3. Временно отключите программный межсетевой экран и закройте антивирусные программы. Восстановите работу этих программ после установки принтера.
- 4. Установите компакт-диск с программным обеспечением принтера в дисковод для компакт-дисков, затем следуйте инструкциям на экране для установки программного обеспечения принтера.
- 5. После завершения установки перезагрузите компьютер.

اعد تشغيل جهاز الكمبيوتر.

- ۳- أغلق أي برنامج من برامج مكافحة الفيروسات أو قم بتعطيل جُدر حماية البرامج بشكل مؤقت وأعد تشغيل هذه البرامج بعد تثبيت برامج الطابعة.
- ٤- أدخل القرص المضغوط لبرامج الطابعة في محرك الأقراص المضىغوطَّة في جهاز الكمبيوتر، ثم اتبع التعليمات التي تظْهر على الشاشة لتثبيت برامج الطابعة.
- بعد انتهاء عملية التثبيت، أعد تشغيل جهاز الكمبيوتر.

© 2006 Hewlett-Packard Development Company, LP.

Windows <sup>®</sup> is a registered trademark of Microsoft Corporation.

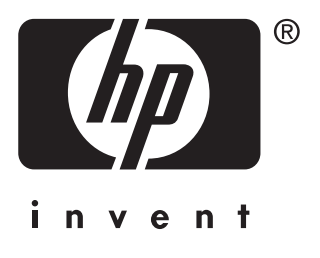